Como habilitar o Adobe Flash manualmente no Google Chrome?

Com as últimas atualizações do navegador Google Chrome, o Adobe Flash não é habilitado por padrão e não há um aviso claro de que determinado site utiliza essa extensão.

Em alguns conteúdos da plataforma, como na transmissão ao vivo, o funcionamento pode estar comprometido se essa extensão não estiver ativada.

Para ativá-la manualmente, siga os seguintes passos:

1. Adicione a extensão "Plugins" ao Google Chrome, que pode ser acessada por esse <u>link</u>.

2. Acesse o site no qual deseja habilitar o Adobe Flash.

3. Clique no ícone "Plugins" no canto direito da tela e clique em "Permitir/Bloquear (Allow/Block)".

| $\leftrightarrow$ $\Rightarrow$ C | ← → ♂ ③ https://suporte.eadbox.com/hc/pt-br |                                                                                                    |                                                       |  |
|-----------------------------------|---------------------------------------------|----------------------------------------------------------------------------------------------------|-------------------------------------------------------|--|
| Apps 🕻                            | 🔷 JIRA 📔 Pipe                               | drive 🧲 Zendesk 🗉 Horário Suporte 🗋 EadboxManager 🧲 FAQ 🚯 API Eadbox 🗋 Nova Plataforma 🥝 OnBoarding 1 Agenda | Elash Plugin On/Off                                   |  |
| 1                                 | Adicionar 🗸                                 |                                                                                                    | Global Flash Settings                                 |  |
|                                   | đ                                           |                                                                                                    | Allow / Block Flash & Other Settings for Current Site |  |

4. Na página de Configurações, encontre o campo "Flash" e selecione a opção "Permitir".

| Q Pesq. nas configurações |                      |          |
|---------------------------|----------------------|----------|
| <> JavaScript             | Permitir (padrão)    | <b>•</b> |
| 🗯 Flash                   | Perguntar (padrão)   | -        |
| Imagens                   | Permitir<br>Bloquear |          |

Dessa forma, os conteúdos que requerem essa extensão irão funcionar normalmente e esta configuração é realizada somente uma vez para cada site, pois o navegador salvará a sua escolha para a extensão.